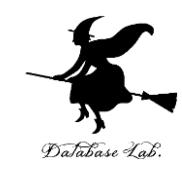

## or-12. Excel のソルバー, 在庫数の変動

#### (オペレーションズリサーチ)

URL: https://www.kkaneko.jp/cc/or/index.html

金子邦彦

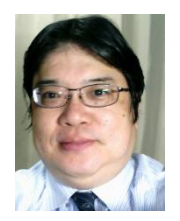

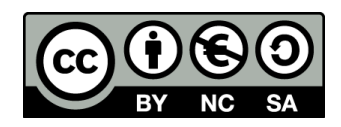

### アウトライン

- Excel のソルバー
- 在庫数の変動

Office 365 の種類

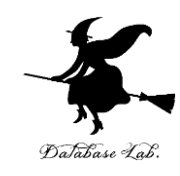

・Office 365 のオンライン版 WEBブラウザで使う.

> https://portal.office.com 各自の ID と**パスワード**でサインインが必要.

・Office 365 のアプリ版

**前もってインストールが必要** インストールでは,大量の通信が行われる. (時間がかかる.通信費用にも注意)

この授業では, Office 365 のアプリ版で説明する (オンライン版は使わないでください)

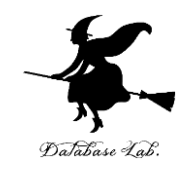

## 12-1. Excel のソルバー

Excel のソルバー

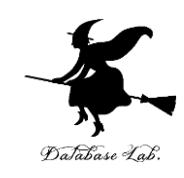

- •線形計画法の機能を持つ
- ・制約のもとで,量の最大化などを行う
- •「変数が整数である」という制約を扱う機能も持つ

#### Excel のアプリ版での前準備

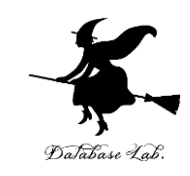

## Excel で,ファイル,オプション,アドインと操作 Excel アドインで,「ソルバーアドイン」を選び「設定」

Excel のオプション 基本設定 🦳 Microsoft Office のアドインの表示と管理を行います。 数式 アドイン データ 名前▲ 場所 種類 文章校正 アクティブなアプリケーション アドイン 分析ツール C:¥...ice¥root¥Office16¥Library¥Analysis¥ANALYS32.XLL Excel アドイン 保存 アクティブでないアプリケーション アドイン 言語 Euro Currency Tools C:¥...oft Office¥root¥Office16¥Library¥EUROTOOL.XLAM Excel アドイン 簡単操作 C:¥...86)¥Microsoft Office¥Office16¥DCF¥NativeShim.dll Inquire COM アドイン Microsoft Actions Pane 3 XML 拡張パック 詳細設定 Microsoft Power Map for Excel C:¥...Power Map Excel Add-in¥EXCELPLUGINSHELL.DLL COM アドイン Microsoft Power Pivot for Excel C:¥...Pivot Excel Add-in¥PowerPivotExcelClientAddIn.dll COM アドイン リボンのユーザー設定 C:¥...r View Excel Add-in¥AdHocReportingExcelClient.dll COM アドイン クイック アクセス ツール バー ソルバー アドイン C:¥...ice¥root¥Office16¥Library¥SOLVER¥SOLVER.XLAM Excel アドイン C:¥...on Files¥Microsoft Shared¥Smart Tag¥MOFL.DLL 操作 アドイン 分析ツール - VBA C:¥...¥root¥Office16¥Library¥Analysis¥ATPVBAEN.XLAM Excel アドイン セキュリティ センター ドキュメント関連アドイン ドキュメント関連アドインはありません 無効なアプリケーション アドイン 無効なアプリケーション アドインはありません アドイン: ソルバー アドイン 発行者: 互換性: 互換性に関する情報はありません C: ¥Program Files ¥Microsoft Office ¥root ¥Office 16 ¥Librarv ¥SOLVER ¥SOLVER. XLAM 場所: 説明: 最適化に関する数学的な手法を用いて、指定された範囲で最善の解を求めます 管理(A): Excel アドイン 設定(G)...

OK キャンセル

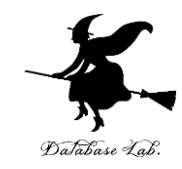

#### ③「**ソルバ―アドイン**」をチェックし「**OK**」

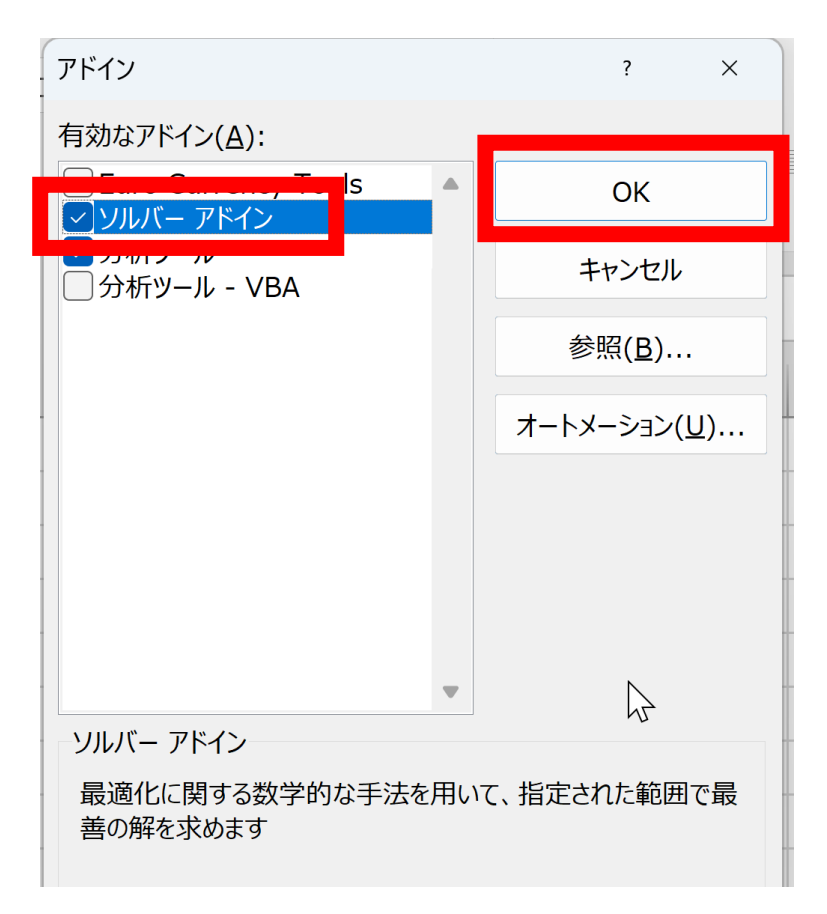

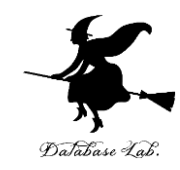

### 12-2. Excel のソルバーで 問題を解く

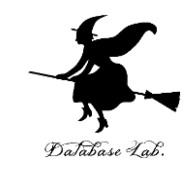

- •アトラクション: a, b, c, d, e, f, g の 8個
- アトラクションは有料
- 参加者全員に「どのアトラクションに乗りたいか (複数可)」を聞いて、人数を調べた

| アトラクション | 料金   | 行きたい人の人数 |
|---------|------|----------|
| а       | 1000 | 4        |
| b       | 800  | 5        |
| С       | 1500 | 1        |
| d       | 900  | 3        |
| е       | 1000 | 4        |
| f       | 1100 | 2        |
| g       | 500  | 6        |

#### 制約,目的

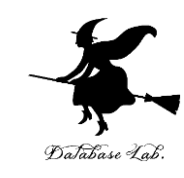

| アトラクション | 料金   | 行きたい人の人数 |
|---------|------|----------|
| а       | 1000 | 4        |
| b       | 800  | 5        |
| С       | 1500 | 1        |
| d       | 900  | 3        |
| е       | 1000 | 4        |
| f       | 1100 | 2        |
| g       | 500  | 6        |

- ・制約 合計 3000円以下
- ・目的 「行きたい人の人数」の合計を最大にする

#### b, e, g を選ぶ → <mark>合計 2300</mark>円, 行きたい人の人数の合計は **15**

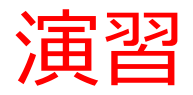

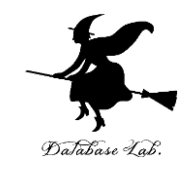

#### 次の値を書く

|   | Α | В    | С |  |
|---|---|------|---|--|
| 1 | а | 1000 | 4 |  |
| 2 | b | 800  | 5 |  |
| 3 | с | 1500 | 1 |  |
| 4 | d | 900  | 3 |  |
| 5 | е | 1000 | 4 |  |
| 6 | f | 1100 | 2 |  |
| 7 | g | 500  | 6 |  |
| 8 |   |      |   |  |

11

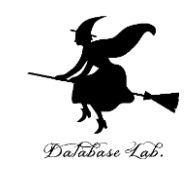

#### ② セル B8 に次の式を書く

### =SUMPRODUCT(B1:B7, \$D1:\$D7)

| B8 |   | • : × | ✓ fx | =SUM | PRODUCT | -(B1:B7, \$[ | D1:\$D7) |
|----|---|-------|------|------|---------|--------------|----------|
|    | А | В     | С    | D    | Е       | F            | G        |
| 1  | а | 1000  | 4    |      |         |              |          |
| 2  | b | 800   | 5    |      |         |              |          |
| 3  | с | 1500  | 1    |      |         |              |          |
| 4  | d | 900   | 3    |      |         |              |          |
| 5  | е | 1000  | 4    |      |         |              |          |
| 6  | f | 1100  | 2    |      |         |              |          |
| 7  | g | 500   | 6    |      |         |              |          |
| 8  |   | 0     |      |      |         |              |          |
| 0  |   |       |      |      |         |              |          |

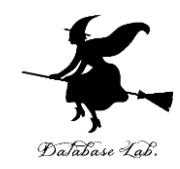

#### ③ セル **B8**の式を, **C8**に「**コピー&貼り付け**」する. 右クリックメニューが便利

#### セル **C8** の式は,次のようになる =**SUMPRODUCT(C1:C7, \$D1:\$D7)**

| C8 |   | • : × | ✓ fx | =SUM | IPRODUCT | -(C1:C7, \$[ | D1:\$D7) |
|----|---|-------|------|------|----------|--------------|----------|
|    | А | В     | С    | D    | E        | F            | G        |
| 1  | а | 1000  | 4    |      |          |              |          |
| 2  | b | 800   | 5    |      |          |              |          |
| 3  | с | 1500  | 1    |      |          |              |          |
| 4  | d | 900   | 3    |      |          |              |          |
| 5  | е | 1000  | 4    |      |          |              |          |
| 6  | f | 1100  | 2    |      |          |              |          |
| 7  | g | 500   | 6    |      |          |              |          |
| 8  |   | 0     | 0    |      |          |              |          |
| 0  |   |       |      |      |          |              |          |

13

| ④ ソルバーの設定を開始                             |  |  |  |  |  |
|------------------------------------------|--|--|--|--|--|
| • セル <b>D1 から D7</b> を <b>範囲選択</b> してから, |  |  |  |  |  |
| • 「 <b>データ</b> 」→「ソルバー」と操作               |  |  |  |  |  |
| • まず, 次のように設定.                           |  |  |  |  |  |
|                                          |  |  |  |  |  |

| ルバーのバラメーター                      |                            |                         |                       |               | >                            |
|---------------------------------|----------------------------|-------------------------|-----------------------|---------------|------------------------------|
| 目的セルの設定:(工)<br>目標値: 💿 最大値       | (M) 〇 最小値(N                | \$C\$8<br>○ 指定値:(⊻)     | 0                     |               | 1                            |
| <u> </u>                        | 1                          |                         |                       |               | 1                            |
|                                 |                            |                         |                       |               | 追加(A)                        |
|                                 |                            |                         |                       |               | 変更( <u>C</u> )               |
|                                 |                            |                         |                       |               | 削除( <u>D</u> )               |
|                                 |                            |                         |                       |               | すべてリセット( <u>R</u> )          |
|                                 |                            |                         |                       | •             | 読み込み/保存( <u>L</u> )          |
| ✓ 制約のない変数を                      | 非負数にする( <u>K</u> )         |                         |                       |               |                              |
| 解決方法の選択:<br>( <u>E</u> )        | GRG 非線形                    |                         |                       | ~             | オプション(Ⴒ)                     |
| 解決方法<br>滑らかな非線形を示<br>スエンジン、滑らかで | すソルバー問題には GI<br>はない非線形を示すソ | RG 非線形エンジン<br>ルバー問題にはエオ | ✓、線形を示すン<br>「リューショナリー | ルバー問<br>エンジンを | 題には LP シンプレック<br>c)選択してください。 |
| ヘルプ(日)                          |                            |                         | 解決( <u>S</u>          | )             | 閉じる( <u>O</u> )              |

\$C\$8

\$D\$1:\$D\$7

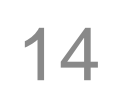

Database Lab.

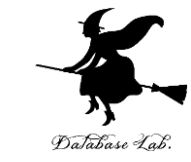

#### ⑤「追加」をクリック. 合計が 3000円以下 であることについての制約条件を追加. 「追加」を クリック.

| ソルバーのパラメーター             |          |   |                | × |
|-------------------------|----------|---|----------------|---|
| 目的セルの設定:(工)             | \$C\$8   |   |                | Ť |
| 目標値: 🔵 最大値(M) 🔵 最小値(N 📿 | 〕指定値:(⊻) | 0 |                |   |
| 変数セルの変更:( <u>B)</u>     |          |   |                |   |
| \$D\$1:\$D\$7           |          |   |                | Ť |
| 制約条件の対象:(U)             |          | _ |                |   |
|                         |          | - | 追加( <u>A</u> ) |   |
|                         |          |   | 変更( <u>C)</u>  |   |
|                         |          |   | 削除( <u>D</u> ) |   |

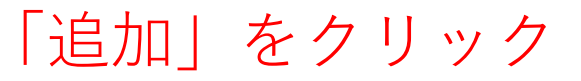

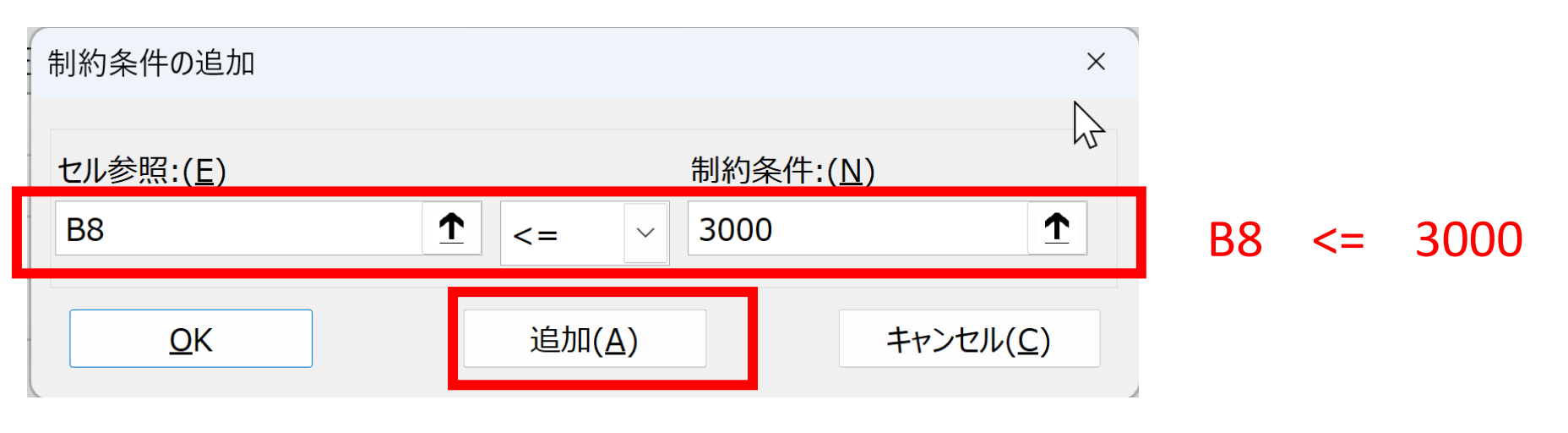

「追加」をクリック

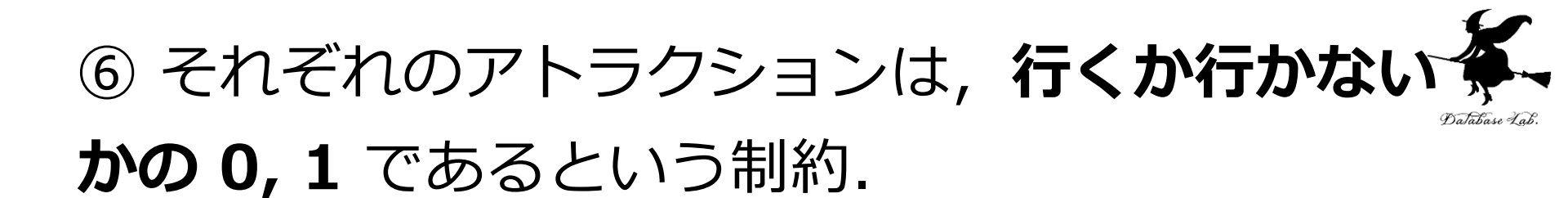

| 制約条件の追加           |                |                   | ×         |       |     |
|-------------------|----------------|-------------------|-----------|-------|-----|
| セル参照:( <u>E</u> ) |                | 制約条件:( <u>N</u> ) |           |       |     |
| D1:D7             | 1 bin ~        | バイナリ              |           | D1:D7 | bin |
| <u>O</u> K        | 追加( <u>A</u> ) | キャンセル(            | <u>C)</u> |       |     |

「追加」をクリック

#### ⑦制約条件の追加を終わる. 「キャンセル」をクチー リック.

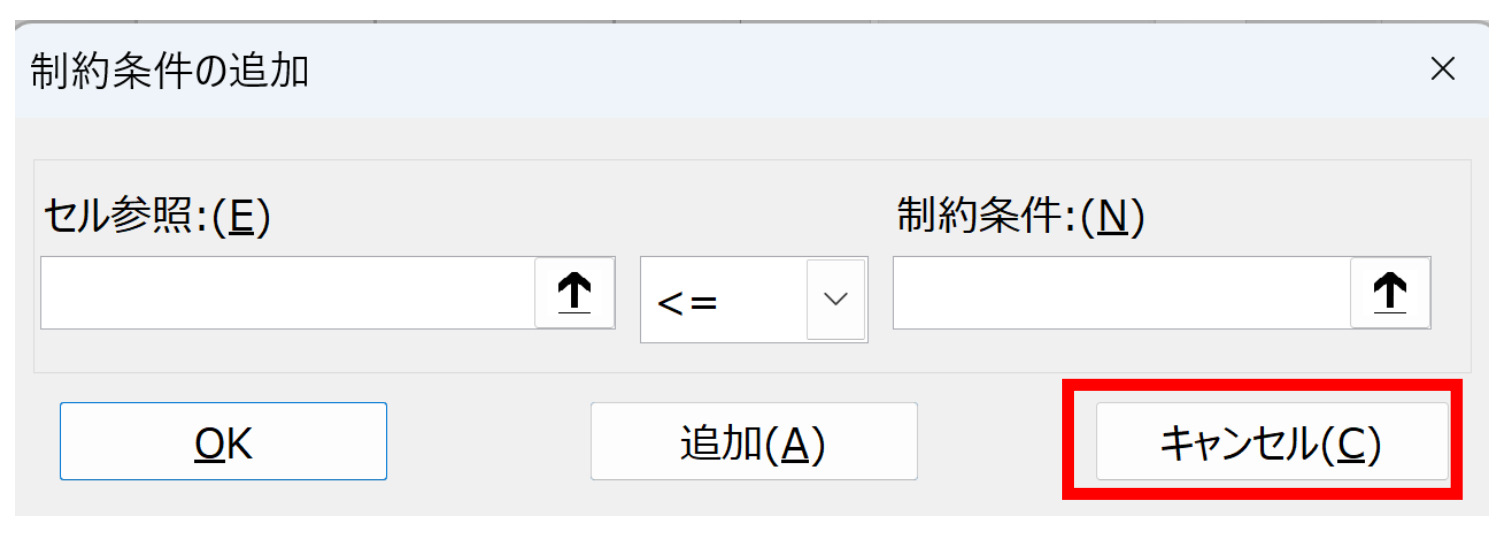

「キャンセル」をクリック

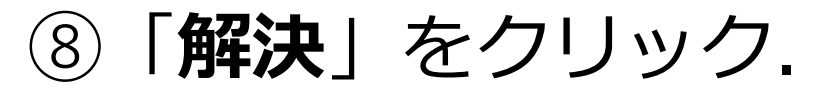

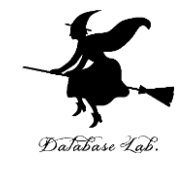

| 目的セルの設定:(I)                                                                                                    |                        | \$C\$8                     |                            |               | 1                        |
|----------------------------------------------------------------------------------------------------|------------------------|----------------------------|----------------------------|---------------|--------------------------|
| 目標値: 💿 最大値(                                                                                                    | (M) 〇 最小値()            | № ○指定値:(⊻)                 | 0                          |               |                          |
| 変数セルの変更:( <u>B</u> )                                                                                                    |                        |                            |                            |               |                          |
| \$D\$1:\$D\$7                                                                                                    |                        |                            |                            |               | 1                        |
| 制約条件の対象:(U)                                                                                                    |                        |                            |                            |               |                          |
| \$B\$8 <= 3000<br>\$D\$1.\$D\$7 = バイ                                                                                                    | +11                    |                            |                            |               | 追加( <u>A</u> )           |
| <i><b>4041</b>.<b>4041</b>.<b>4041</b>.<b>4041</b>.<b>4041</b>.<b>4041</b>.<b>4041</b>.<b>4041</b>.<b>4041</b>.<b>4041</b>.<b>4041</b>.<b>4041</b>.<b>4041</b>.<b>4041</b>.<b>41</b>.<b>4111111111111</b></i> |                        |                            |                            |               | 変更( <u>C)</u>            |
|                                                                                                    |                        |                            |                            |               | 削除( <u>D</u> )           |
|                                                                                                    |                        |                            |                            | 7             | すべてリセット( <u>R</u> )      |
|                                                                                                    |                        |                            | -                          | 読             | み込み/保存( <u>し</u> )       |
| ✓ 制約のない変数を                                                                                                    | 非負数にする( <u>K</u> )     |                            |                            |               |                          |
| 解決方法の選択:<br>(E)                                                                                                    | GRG 非線形                |                            |                            | ~             | オプション( <u>P</u> )        |
| (上)<br>解決方法<br>滑らかな非線形を示す<br>スエンジン、滑らかで(                                                                                                    | すソルバー問題には<br>よない非線形を示す | GRG 非線形エンジン<br>「ソルバー問題にはエオ | ν、線形を示すソルル<br>ボリューショナリー エン | (-問題(<br>ジンを選 | こは LP シンプレック<br>択してください。 |
| へルプ(H)                                                                                                    |                        |                            | 解決(S)                      |               | 問じろ(0)                   |

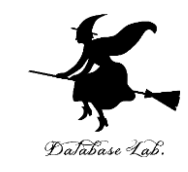

#### b, e, g が選ばれた

9 結果を確認.

|   | А | В    | С  | D |  |
|---|---|------|----|---|--|
| 1 | а | 1000 | 4  | 0 |  |
| 2 | b | 800  | 5  | 1 |  |
| 3 | С | 1500 | 1  | 0 |  |
| 4 | d | 900  | 3  | 0 |  |
| 5 | е | 1000 | 4  | 1 |  |
| 6 | f | 1100 | 2  | 0 |  |
| 7 | g | 500  | 6  | 1 |  |
| 8 |   | 2300 | 15 |   |  |
|   |   |      |    |   |  |

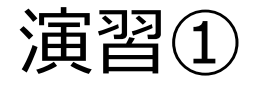

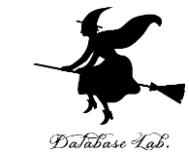

## 「3000円以下」を「4000円以下」に変えるとどうなるか?

| アトラクション | 料金   | 行きたい人の人数 |
|---------|------|----------|
| а       | 2000 | 3        |
| b       | 4000 | 6        |
| С       | 1500 | 1        |
| d       | 1000 | 5        |
| е       | 3000 | 4        |
| f       | 2000 | 2        |
| g       | 1200 | 3        |
| h       | 2100 | 6        |
| i       | 600  | 1        |

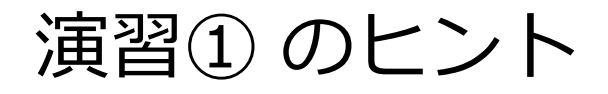

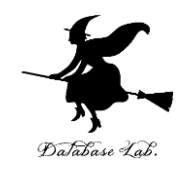

| ソルバーのパラメーター                                                                                                    | ×         |   |   |      |    |   |
|----------------------------------------------------------------------------------------------------|-----------|---|---|------|----|---|
| 目的セルの設定:(工)<br>目標値・  の  見士値(M)  の  見小値(N)  の  指示(M)  の  し                                                            | 1         |   | А | В    | С  | D |
| 変数セルの変更:( <u>B</u> )                                                                                                 |           | 1 | а | 1000 | 4  | 1 |
| \$D\$1:\$D\$7<br>制約条件の対象:( <u>U</u> )                                                                                | <u>↑</u>  | 2 | b | 800  | 5  | 1 |
| \$B\$8 <= 5000                                                                                                    |           | 3 | С | 1500 | 1  | С |
| 削除(D)                                                                                                    |           | 4 | d | 900  | 3  | 1 |
| すべてリセット(E                                                                                                    | 3)        | 5 | е | 1000 | 4  | 1 |
| <ul> <li>▼ 読み込み/保存(</li> <li>✓ 制約のない変数を非負数にする(K)</li> </ul>                                                          | (L)       | 6 | f | 1100 | 2  | С |
| 解決方法の選択:     GRG 非線形      オブション(E)                                                                                   | 2)        | 7 | g | 500  | 6  | 1 |
| 解決方法<br>滑らかな非線形を示すソルバー問題には GRG 非線形エンジン、線形を示すソルバー問題には LP シンプ<br>ス エンジン、滑らかではない非線形を示すソルバー問題にはエボリューショナリー エンジンを選択してください。 | レック       | 8 |   | 4200 | 22 |   |
|                                                                                                    |           | ^ |   |      |    |   |
| ヘルプ(日)         解決(S)         閉じる(                                                                                    | <u>O)</u> |   |   |      |    |   |

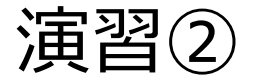

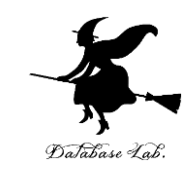

#### 次の場合で,費用 5000円以下という制約

| アトラクション | 料金   | 行きたい人の人数 |
|---------|------|----------|
| а       | 2000 | 3        |
| b       | 4000 | 6        |
| С       | 1500 | 1        |
| d       | 1000 | 5        |
| е       | 3000 | 4        |
| f       | 2000 | 2        |
| g       | 1200 | 3        |
| h       | 2100 | 6        |
| i       | 600  | 1        |

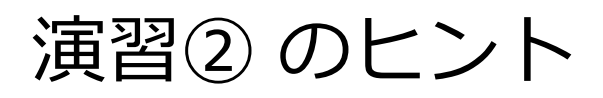

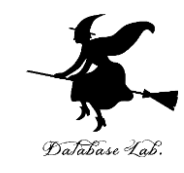

|    | А | В    | С  | D |  |
|----|---|------|----|---|--|
| 1  | а | 2000 | 3  | 0 |  |
| 2  | b | 4000 | 6  | 0 |  |
| 3  | с | 1500 | 1  | 0 |  |
| 4  | d | 1000 | 5  | 1 |  |
| 5  | е | 3000 | 4  | 0 |  |
| 6  | f | 2000 | 2  | 0 |  |
| 7  | g | 1200 | 3  | 1 |  |
| 8  | h | 2100 | 6  | 1 |  |
| 9  | i | 600  | 1  | 1 |  |
| 10 |   | 4900 | 15 |   |  |
| 11 |   |      |    |   |  |

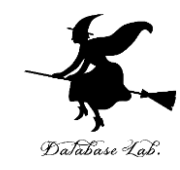

## 12-2 在庫数の変化グラフ

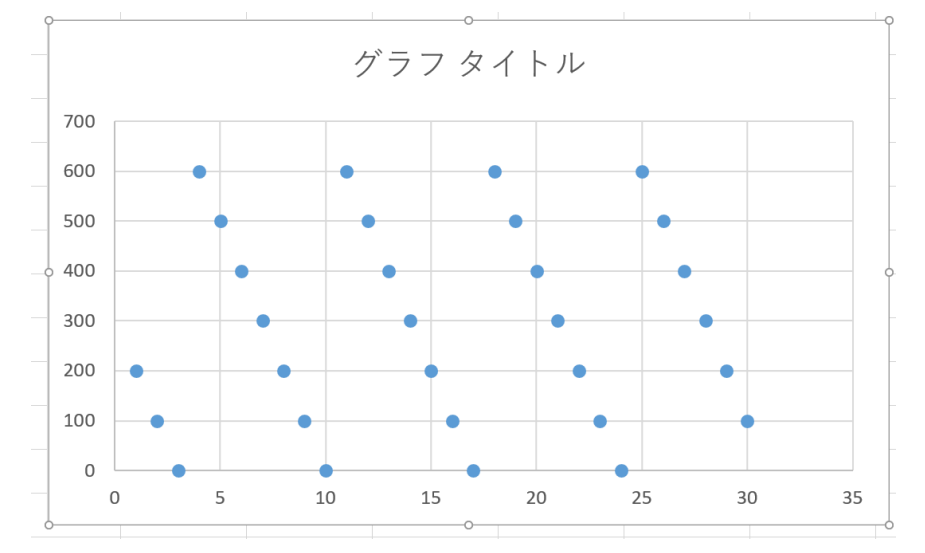

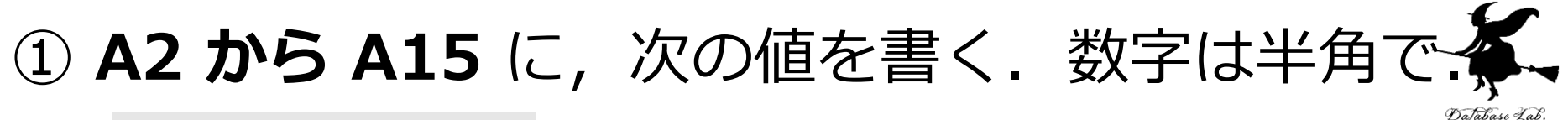

|    | А        |
|----|----------|
| 1  |          |
| 2  | 配送間隔     |
| 3  | 7        |
| 4  | 配送個数     |
| 5  | 700      |
| 6  | リードタイム   |
| 7  | 3        |
| 8  | 発注費      |
| 9  | 10000    |
| 10 | 1個当たり保管費 |
| 11 | 100      |
| 12 | 使用個数平均   |
| 13 | 100      |
| 14 | 使用個数標準偏差 |
| 15 | 0.0001   |

#### セルA1は空けておく

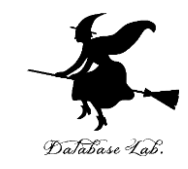

#### ② セル B1, B2 に,次の値を書き加える

|   | А    | В |
|---|------|---|
| 1 |      | 日 |
| 2 | 配送間隔 | 1 |
| 3 | 7    |   |
| 4 | 配送個数 |   |
| 5 | 700  |   |

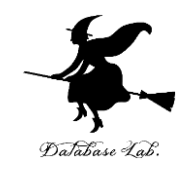

#### ③ セル B3 に,次の式を書く =B2 + 1

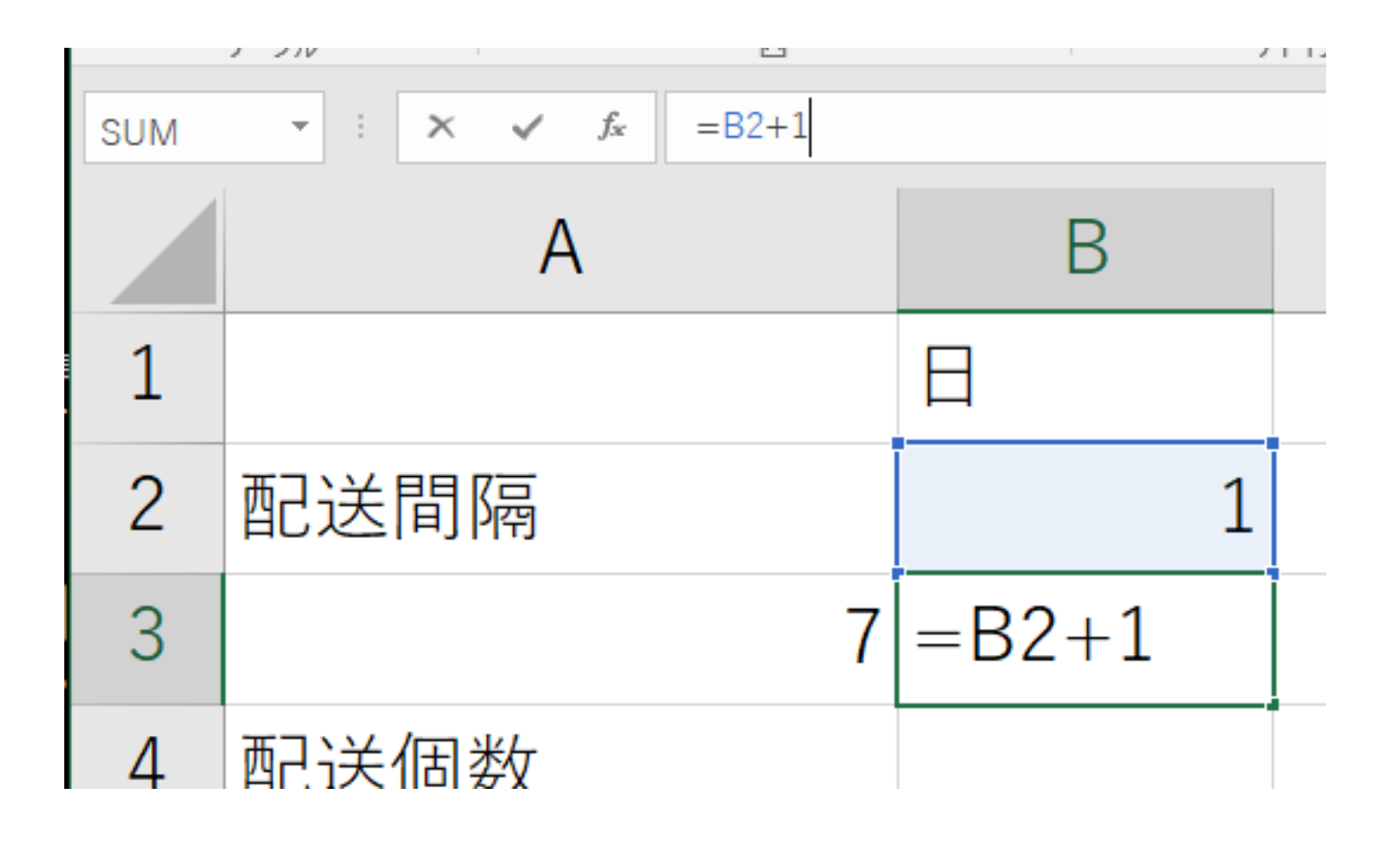

#### ④ セル **B3 の式**を, セル **B4 から B31** に, コ ピー&貼り付け

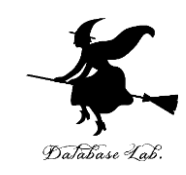

|    | A        |   | В  |
|----|----------|---|----|
| 1  |          | 日 |    |
| 2  | 配送間隔     |   | 1  |
| 3  | 7        |   | 2  |
| 4  | 配送個数     |   | 3  |
| 5  | 700      |   | 4  |
| 6  | リードタイム   |   | 5  |
| 7  | 3        |   | 6  |
| 8  | 発注費      |   | 7  |
| 9  | 10000    |   | 8  |
| 10 | 1個当たり保管費 |   | 9  |
| 11 | 100      |   | 10 |
| 12 | 使用個数平均   |   | 11 |
| 13 | 100      |   | 12 |
| 14 | 使用個数標準偏差 |   | 13 |
| 15 | 0.0001   |   | 14 |
| 16 |          |   | 15 |
| 17 |          |   | 16 |
| 18 |          |   | 17 |
| 19 |          |   | 18 |
| 20 |          |   | 19 |
| 21 |          |   | 20 |
| 22 |          |   | 21 |
| 23 |          |   | 22 |
| 24 |          |   | 23 |
| 25 |          |   | 24 |
| 26 |          |   | 25 |
| 27 |          |   | 26 |
| 28 |          |   | 27 |
| 29 |          |   | 28 |
| 30 |          |   | 29 |
| 31 |          |   | 30 |

## **1,2,...,30 のように数が並ぶ**ので確認

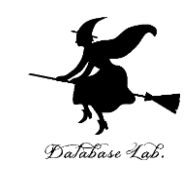

⑤ 配送間隔と, 配送個数から, **それぞれの日の 注文数**を決める式を書く。

セル C1:値 注文数

## セル C2 :式 =IF( MOD(B2, \$A\$3) = 1, \$A\$5, 0)

・・・配送間隔ごとに A5 の値になる

| SUM ▼ : × ✓ f <sub>x</sub> =IF( MOD(B2, \$A\$3) = 1, \$A\$5, 0) |      |   |           |             |              |    |  |  |  |
|-----------------------------------------------------------------|------|---|-----------|-------------|--------------|----|--|--|--|
|                                                                 | А    | В | С         | D           | E            |    |  |  |  |
| 1                                                               |      | 日 | 注文数       |             |              |    |  |  |  |
| 2                                                               | 配送間隔 | 1 | =IF( MOD( | B2, \$A\$3) | = 1, \$A\$5, | 0) |  |  |  |
| 3                                                               | 7    | 2 |           |             |              |    |  |  |  |

**Enter キーを押すと**, **表示が 700** になるので確認

# ⑥ セル **C2 の式**を,セル **C3 から C31** に,コピー& 脳のののです。

|   |    | А        | В  | С   |
|---|----|----------|----|-----|
|   | 1  |          | 日  | 注文数 |
|   | 2  | 配送間隔     | 1  | 700 |
|   | 3  | 7        | 2  | C   |
| l | 4  | 配送個数     | 3  | C   |
|   | 5  | 700      | 4  | C   |
| 1 | 6  | リードタイム   | 5  | C   |
|   | 7  | 3        | 6  | C   |
| ļ | 8  | 発注費      | 7  | C   |
|   | 9  | 10000    | 8  | 700 |
|   | 10 | 1個当たり保管費 | 9  | C   |
| į | 11 | 100      | 10 | C   |
|   | 12 | 使用個数平均   | 11 | C   |
|   | 13 | 100      | 12 | C   |
|   | 14 | 使用個数標準偏差 | 13 | C   |
|   | 15 | 0.0001   | 14 | C   |
|   | 16 |          | 15 | 700 |
|   | 17 |          | 16 | C   |
| 1 | 18 |          | 17 | C   |
|   | 19 |          | 18 | C   |
|   | 20 |          | 19 | C   |
|   | 21 |          | 20 | C   |
|   | 22 |          | 21 | C   |
|   | 23 |          | 22 | 700 |
|   | 24 |          | 23 | C   |
| ł | 25 |          | 24 | C   |
|   | 26 |          | 25 | C   |
|   | 27 |          | 26 | C   |
|   | 28 |          | 27 | C   |
|   | 29 |          | 28 | C   |
|   | 30 |          | 29 | 700 |
|   | 31 |          | 30 | C   |

#### 7日ごとに 700, 他は0になるので確認

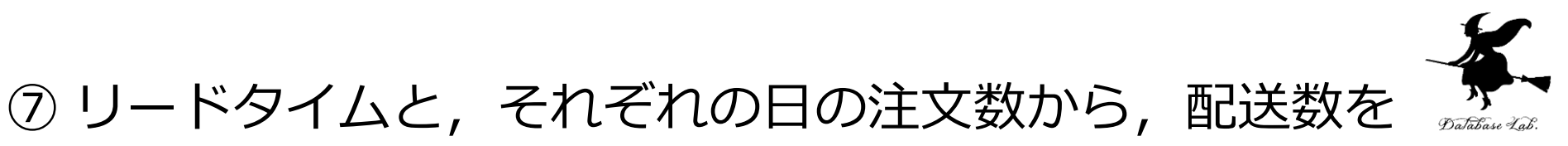

#### 決める式を書く

- セル **D1**:
  - 値 **配送数**
- セル **D2**:
  - 式 =IF( ISNUMBER( OFFSET(D2, -\$A\$7, -1) ), OFFSET(D2, -\$A\$7, -1), 0)

#### 注文から, リードタイムだけ遅れて配送される

| SUM | SUM • : × • fx = IF( ISNUMBER( OFFSET(D2, -\$A\$7, -1) ), OFFSET(D2, -\$A\$7, -1) , 0) |   |   |     |            |           |           |              |           |                |         |
|-----|----------------------------------------------------------------------------------------|---|---|-----|------------|-----------|-----------|--------------|-----------|----------------|---------|
|     | А                                                                                      |   | В | С   | D          | Е         | F         | G            | Н         | I              | J       |
| 1   |                                                                                        | E |   | 注文数 | 配送数        |           |           |              |           |                |         |
| 2   | 配送間隔                                                                                   |   | 1 | 700 | =IF( ISNUI | MBER( OFF | SET(D2, - | \$A\$7,-1)), | , OFFSET( | D2, -\$A\$7, · | -1), 0) |
| 3   |                                                                                        | 7 | 2 | 0   |            |           |           |              |           |                |         |

Enter キーを押すと, 表示が0になるので確認

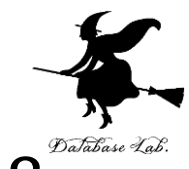

## ⑧ セル **D2 の式**を、セル **D3 から D31** に、コピー& 貼り付け

| ļ |    | A        | В  | С   | D   |
|---|----|----------|----|-----|-----|
|   | 1  |          | 日  | 注文数 | 配送数 |
|   | 2  | 配送間隔     | 1  | 700 | 0   |
|   | 3  | 7        | 2  | 0   | 0   |
| l | 4  | 配送個数     | 3  | 0   | 0   |
|   | 5  | 700      | 4  | 0   | 700 |
| ļ | 6  | リードタイム   | 5  | 0   | 0   |
|   | 7  | 3        | 6  | 0   | 0   |
|   | 8  | 発注費      | 7  | 0   | 0   |
|   | 9  | 10000    | 8  | 700 | 0   |
|   | 10 | 1個当たり保管費 | 9  | 0   | 0   |
| ļ | 11 | 100      | 10 | 0   | 0   |
|   | 12 | 使用個数平均   | 11 | 0   | 700 |
|   | 13 | 100      | 12 | 0   | 0   |
|   | 14 | 使用個数標準偏差 | 13 | 0   | 0   |
|   | 15 | 0.0001   | 14 | 0   | 0   |
|   | 16 |          | 15 | 700 | 0   |
|   | 17 |          | 16 | 0   | 0   |
| ļ | 18 |          | 17 | 0   | 0   |
|   | 19 |          | 18 | 0   | 700 |
|   | 20 |          | 19 | 0   | 0   |
|   | 21 |          | 20 | 0   | 0   |
|   | 22 |          | 21 | 0   | 0   |
| 1 | 23 |          | 22 | 700 | 0   |
|   | 24 |          | 23 | 0   | 0   |
|   | 25 |          | 24 | 0   | 0   |
|   | 26 |          | 25 | 0   | 700 |
|   | 27 |          | 26 | 0   | 0   |
|   | 28 |          | 27 | 0   | 0   |
|   | 29 |          | 28 | 0   | 0   |
|   | 30 |          | 29 | 700 | 0   |
|   | 31 |          | 30 | 0   | 0   |

#### **7日ごとに 700,** 他は0になるので確認

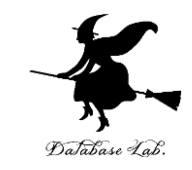

- ⑨ 使用数は、平均と標準偏差から、乱数を使って設定する (シミュレーションのため)
- セル **E1**:
  - 值 **使用数**
- セル **E2**:

式 =ROUND( NORMINV( RAND(), \$A\$13, \$A\$15 ), 0 )

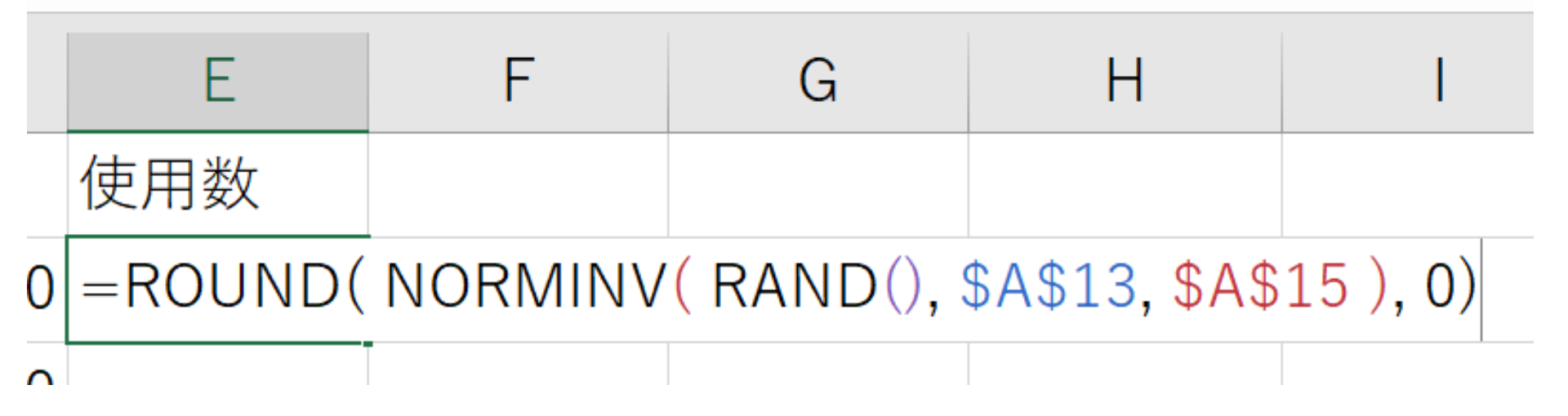

## ① セル E2 の式を、セル E3 から E31 に、コピー かん & 貼り付け

|    | A        | В  | С   | D   | E   |
|----|----------|----|-----|-----|-----|
| 1  |          | E  | 注文数 | 配送数 | 使用数 |
| 2  | 配送間隔     | 1  | 700 | 0   | 100 |
| 3  | 7        | 2  | 0   | 0   | 100 |
| 4  | 配送個数     | 3  | 0   | 0   | 100 |
| 5  | 700      | 4  | 0   | 700 | 100 |
| 6  | リードタイム   | 5  | 0   | 0   | 100 |
| 7  | 3        | 6  | 0   | 0   | 100 |
| 8  | 発注費      | 7  | 0   | 0   | 100 |
| 9  | 10000    | 8  | 700 | 0   | 100 |
| 10 | 1個当たり保管費 | 9  | 0   | 0   | 100 |
| 11 | 100      | 10 | 0   | 0   | 100 |
| 12 | 使用個数平均   | 11 | 0   | 700 | 100 |
| 13 | 100      | 12 | 0   | 0   | 100 |
| 14 | 使用個数標準偏差 | 13 | 0   | 0   | 100 |
| 15 | 0.0001   | 14 | 0   | 0   | 100 |
| 16 |          | 15 | 700 | 0   | 100 |
| 17 |          | 16 | 0   | 0   | 100 |
| 18 |          | 17 | 0   | 0   | 100 |
| 19 |          | 18 | 0   | 700 | 100 |
| 20 |          | 19 | 0   | 0   | 100 |
| 21 |          | 20 | 0   | 0   | 100 |
| 22 |          | 21 | 0   | 0   | 100 |
| 23 |          | 22 | 700 | 0   | 100 |
| 24 |          | 23 | 0   | 0   | 100 |
| 25 |          | 24 | 0   | 0   | 100 |
| 26 |          | 25 | 0   | 700 | 100 |
| 27 |          | 26 | 0   | 0   | 100 |
| 28 |          | 27 | 0   | 0   | 100 |
| 29 |          | 28 | 0   | 0   | 100 |
| 30 |          | 29 | 700 | 0   | 100 |
| 31 |          | 30 | 0   | 0   | 100 |
|    |          |    |     |     |     |

#### 100 が並ぶので確認. 標準偏差は、とても小さな値に設定して いるので、100 が並ぶ

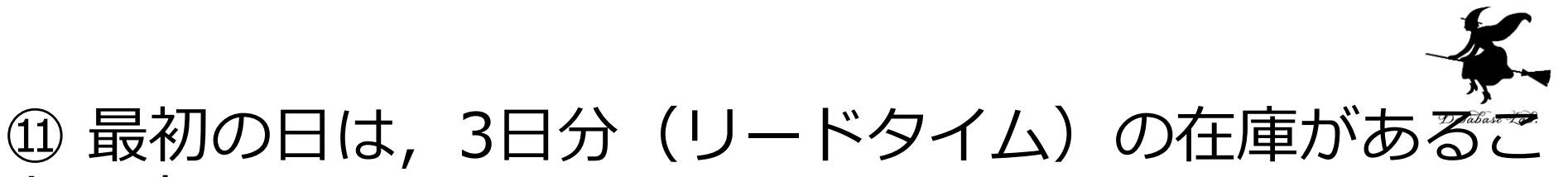

#### とにする.

#### そして, 配送数だけ増える

#### セル F1:値 在庫数(はじめ)

#### セル F2:式 =\$A\$7 \* \$A\$13 + D2

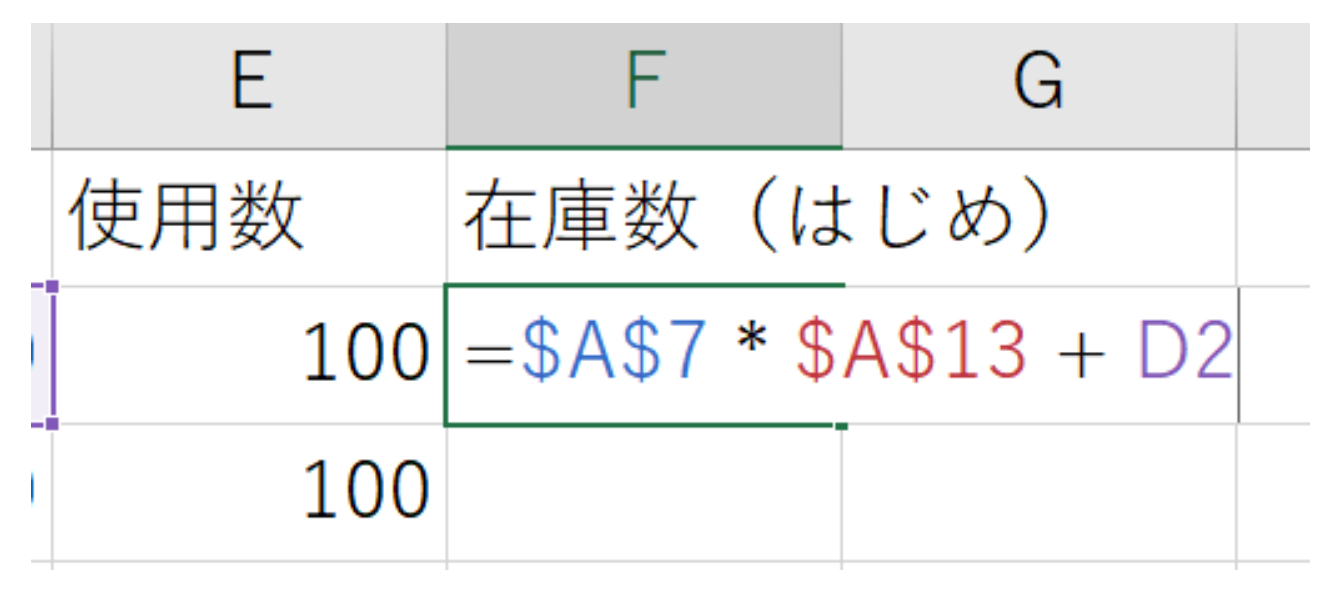

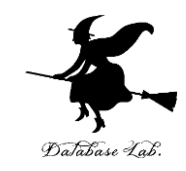

# ① 一日の終わりでは,使用数だけ減る セル G1:値在庫数(おわり) セル G2:式=MAX(F2-E2,0)

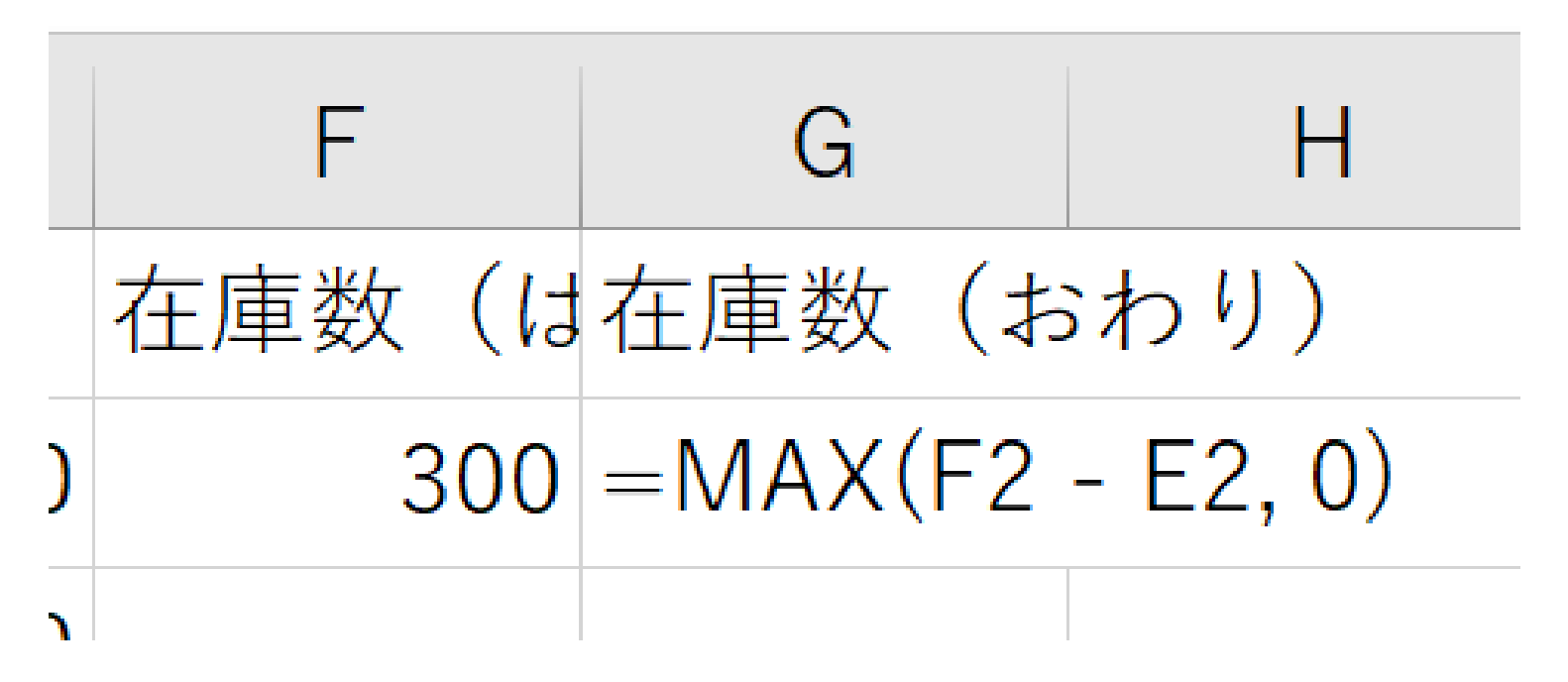

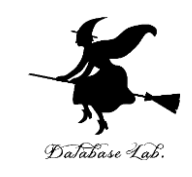

#### ③ 次の日.一日のはじめには,配送数だけ増え, 一日の終わりでは,使用数だけ減る

#### セル F3:式 =G2 + D3

#### セル G3:式 =MAX(F3-E3,0)

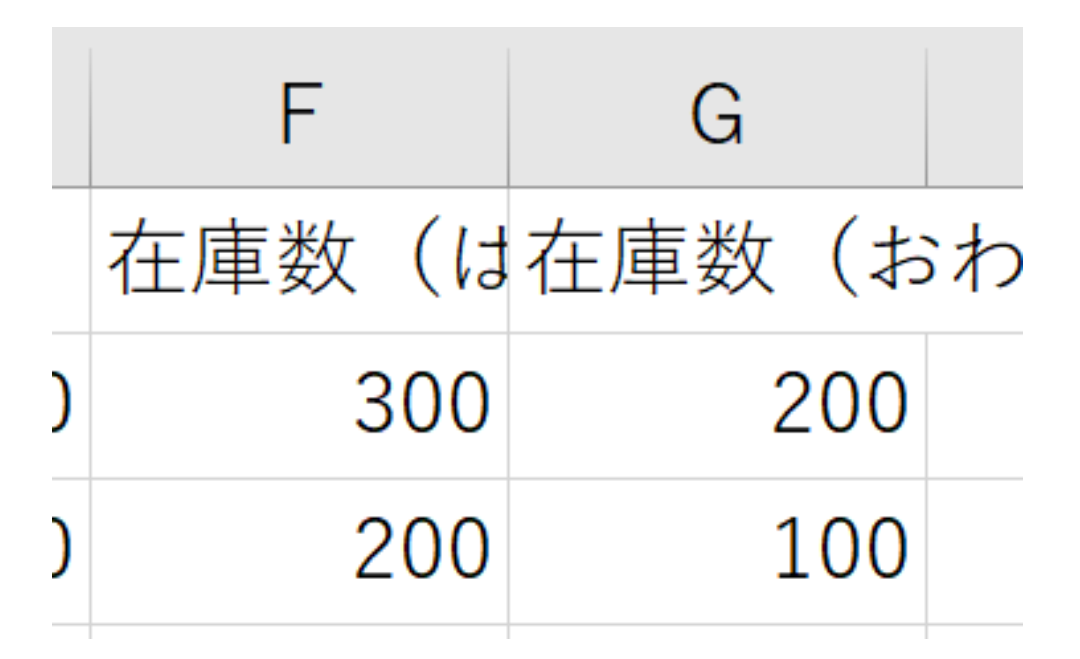

Enter キーを押すと, 表示が 200 と 100 になるので確認

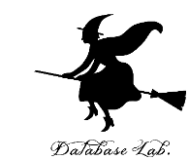

## ④ セル F3 の式を、セル F4 から F31 に、コピー& 貼り付け.

セル G3 の式を、セル G4 から G31 に、コピー&貼り付け.

そして,

|    | A        | В  | С   | D   | E   | F     | G      |
|----|----------|----|-----|-----|-----|-------|--------|
| 1  |          | 日  | 注文数 | 配送数 | 使用数 | 在庫数(は | 在庫数(おれ |
| 2  | 配送間隔     | 1  | 700 | 0   | 100 | 300   | 200    |
| 3  | 7        | 2  | 0   | 0   | 100 | 200   | 100    |
| 4  | 配送個数     | 3  | 0   | 0   | 100 | 100   | 0      |
| 5  | 700      | 4  | 0   | 700 | 100 | 700   | 600    |
| 6  | リードタイム   | 5  | 0   | 0   | 100 | 600   | 500    |
| 7  | 3        | 6  | 0   | 0   | 100 | 500   | 400    |
| 8  | 発注費      | 7  | 0   | 0   | 100 | 400   | 300    |
| 9  | 10000    | 8  | 700 | 0   | 100 | 300   | 200    |
| 10 | 1個当たり保管費 | 9  | 0   | 0   | 100 | 200   | 100    |
| 11 | 100      | 10 | 0   | 0   | 100 | 100   | 0      |
| 12 | 使用個数平均   | 11 | 0   | 700 | 100 | 700   | 600    |
| 13 | 100      | 12 | 0   | 0   | 100 | 600   | 500    |
| 14 | 使用個数標準偏差 | 13 | 0   | 0   | 100 | 500   | 400    |
| 15 | 0.0001   | 14 | 0   | 0   | 100 | 400   | 300    |
| 16 |          | 15 | 700 | 0   | 100 | 300   | 200    |
| 17 |          | 16 | 0   | 0   | 100 | 200   | 100    |
| 18 |          | 17 | 0   | 0   | 100 | 100   | 0      |
| 19 |          | 18 | 0   | 700 | 100 | 700   | 600    |
| 20 |          | 19 | 0   | 0   | 100 | 600   | 500    |
| 21 |          | 20 | 0   | 0   | 100 | 500   | 400    |
| 22 |          | 21 | 0   | 0   | 100 | 400   | 300    |
| 23 |          | 22 | 700 | 0   | 100 | 300   | 200    |
| 24 |          | 23 | 0   | 0   | 100 | 200   | 100    |
| 25 |          | 24 | 0   | 0   | 100 | 100   | 0      |
| 26 |          | 25 | 0   | 700 | 100 | 700   | 600    |
| 27 |          | 26 | 0   | 0   | 100 | 600   | 500    |
| 28 |          | 27 | 0   | 0   | 100 | 500   | 400    |
| 29 |          | 28 | 0   | 0   | 100 | 400   | 300    |
| 30 |          | 29 | 700 | 0   | 100 | 300   | 200    |
| 31 |          | 30 | 0   | 0   | 100 | 200   | 100    |

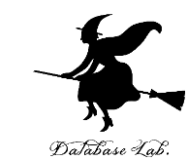

## <sup>15</sup> セル **F3 の式**を, セル **F4 から F31** に, コピー& 貼り付け.

セル G3 の式を、セル G4 から G31 に、コピー&貼 り付け

そして,

|    | A        | В  | С   | D   | E   | F     | G      |
|----|----------|----|-----|-----|-----|-------|--------|
| 1  |          | 日  | 注文数 | 配送数 | 使用数 | 在庫数(は | 在庫数(おね |
| 2  | 配送間隔     | 1  | 700 | 0   | 100 | 300   | 200    |
| 3  | 7        | 2  | 0   | 0   | 100 | 200   | 100    |
| 4  | 配送個数     | 3  | 0   | 0   | 100 | 100   | 0      |
| 5  | 700      | 4  | 0   | 700 | 100 | 700   | 600    |
| 6  | リードタイム   | 5  | 0   | 0   | 100 | 600   | 500    |
| 7  | 3        | 6  | 0   | 0   | 100 | 500   | 400    |
| 8  | 発注費      | 7  | 0   | 0   | 100 | 400   | 300    |
| 9  | 10000    | 8  | 700 | 0   | 100 | 300   | 200    |
| 10 | 1個当たり保管費 | 9  | 0   | 0   | 100 | 200   | 100    |
| 11 | 100      | 10 | 0   | 0   | 100 | 100   | 0      |
| 12 | 使用個数平均   | 11 | 0   | 700 | 100 | 700   | 600    |
| 13 | 100      | 12 | 0   | 0   | 100 | 600   | 500    |
| 14 | 使用個数標準偏差 | 13 | 0   | 0   | 100 | 500   | 400    |
| 15 | 0.0001   | 14 | 0   | 0   | 100 | 400   | 300    |
| 16 |          | 15 | 700 | 0   | 100 | 300   | 200    |
| 17 |          | 16 | 0   | 0   | 100 | 200   | 100    |
| 18 |          | 17 | 0   | 0   | 100 | 100   | 0      |
| 19 |          | 18 | 0   | 700 | 100 | 700   | 600    |
| 20 |          | 19 | 0   | 0   | 100 | 600   | 500    |
| 21 |          | 20 | 0   | 0   | 100 | 500   | 400    |
| 22 |          | 21 | 0   | 0   | 100 | 400   | 300    |
| 23 |          | 22 | 700 | 0   | 100 | 300   | 200    |
| 24 |          | 23 | 0   | 0   | 100 | 200   | 100    |
| 25 |          | 24 | 0   | 0   | 100 | 100   | 0      |
| 26 |          | 25 | 0   | 700 | 100 | 700   | 600    |
| 27 |          | 26 | 0   | 0   | 100 | 600   | 500    |
| 28 |          | 27 | 0   | 0   | 100 | 500   | 400    |
| 29 |          | 28 | 0   | 0   | 100 | 400   | 300    |
| 30 |          | 29 | 700 | 0   | 100 | 300   | 200    |
| 31 |          | 30 | 0   | 0   | 100 | 200   | 100    |

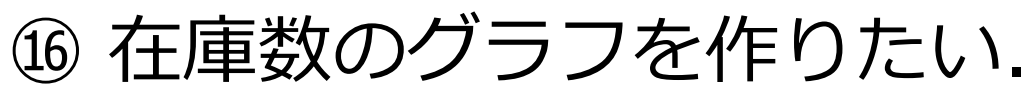

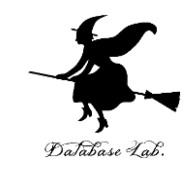

・まず, セル G2 から G31 を範囲選択

- ・メニューの「**挿入**」をクリック
- ・**散布図のボタン**をクリックして,メニューが出

たら**散布図**を選ぶ

| ?実行したい作業を入力してください                  |                                        |                                                      |                  |         |                   |  |  |  |  |
|------------------------------------|----------------------------------------|------------------------------------------------------|------------------|---------|-------------------|--|--|--|--|
| ? <sup>↓</sup> ↓ ·<br>すめ<br>57 ♪ · | lli v din v<br>du v din v<br>⊡ v dia v | レイボットグラフ<br>マー・マー・マー・マー・マー・マー・マー・マー・マー・マー・マー・マー・マー・マ | 】<br>3D マッ<br>プ・ | <br>折れ線 | <b>1111</b><br>縦棒 |  |  |  |  |
|                                    | <b>हर्षण</b> स्त्र                     | -                                                    |                  | スノ      | ペークライ             |  |  |  |  |
|                                    |                                        |                                                      | <u>d</u>         |         |                   |  |  |  |  |
|                                    | <b>}</b>                               | $\succ$                                              |                  | E       |                   |  |  |  |  |
| 西                                  | バブル                                    |                                                      | ī J              | 田数      | т                 |  |  |  |  |
| <b>H</b> I                         | •                                      | •                                                    | . /              | 13 82   |                   |  |  |  |  |

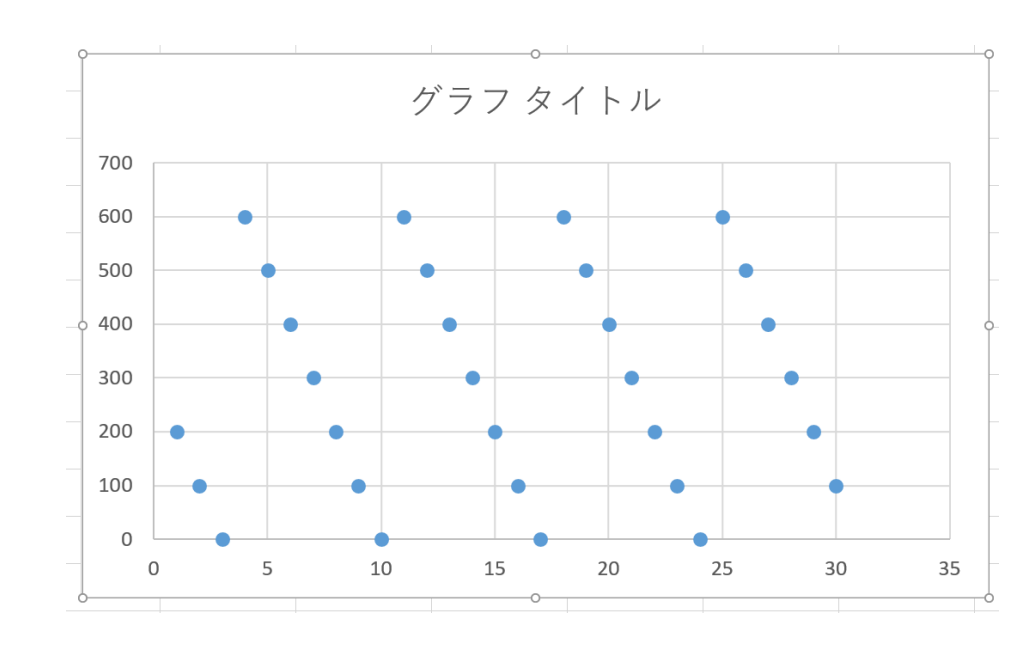

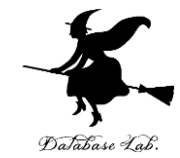

① 一日のはじめと,終わりの差が実使用数である. セル H1 に,値 実使用数 セル H2 に,式 =F2 - G2

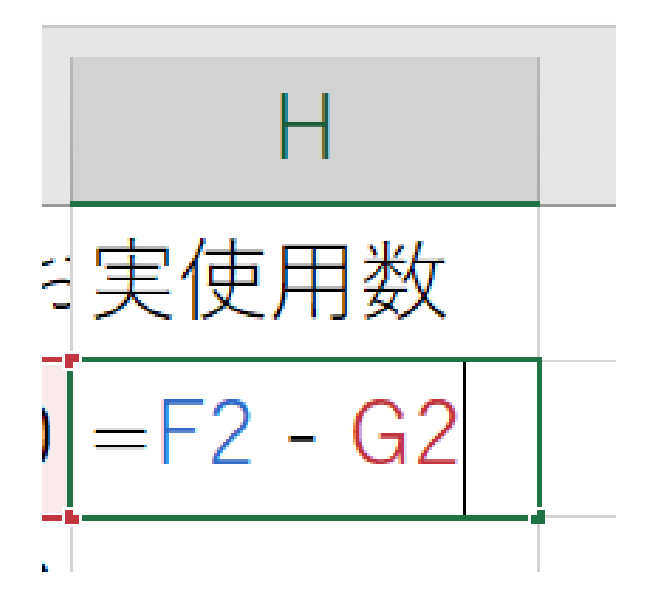

Enter キーを押すと, 表示が 100 になるので確認

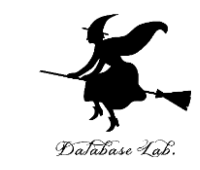

#### 18 セル H2 の式を、セル H3 から H31 に、コピー & 貼り付け

|     | A        | В  | С   | D   | E   | F     | G     | Н    |
|-----|----------|----|-----|-----|-----|-------|-------|------|
| 1   |          | 日  | 注文数 | 配送数 | 使用数 | 在庫数(は | 在庫数(お | 実使用数 |
| 2   | 配送間隔     | 1  | 700 | 0   | 100 | 300   | 200   | 100  |
| 3   | 7        | 2  | 0   | 0   | 100 | 200   | 100   | 100  |
| 4   | 配送個数     | 3  | 0   | 0   | 100 | 100   | 0     | 100  |
| 5   | 700      | 4  | 0   | 700 | 100 | 700   | 600   | 100  |
| 6   | リードタイム   | 5  | 0   | 0   | 100 | 600   | 500   | 100  |
| 7   | 3        | 6  | 0   | 0   | 100 | 500   | 400   | 100  |
| 8   | 発注費      | 7  | 0   | 0   | 100 | 400   | 300   | 100  |
| 9   | 10000    | 8  | 700 | 0   | 100 | 300   | 200   | 100  |
| 10  | 1個当たり保管費 | 9  | 0   | 0   | 100 | 200   | 100   | 100  |
| 11  | 100      | 10 | 0   | 0   | 100 | 100   | 0     | 100  |
| 12  | 使用個数平均   | 11 | 0   | 700 | 100 | 700   | 600   | 100  |
| 13  | 100      | 12 | 0   | 0   | 100 | 600   | 500   | 100  |
| 14  | 使用個数標準偏差 | 13 | 0   | 0   | 100 | 500   | 400   | 100  |
| 15  | 0.0001   | 14 | 0   | 0   | 100 | 400   | 300   | 100  |
| 16  |          | 15 | 700 | 0   | 100 | 300   | 200   | 100  |
| 17  |          | 16 | 0   | 0   | 100 | 200   | 100   | 100  |
| 18  |          | 17 | 0   | 0   | 100 | 100   | 0     | 100  |
| 19  |          | 18 | 0   | 700 | 100 | 700   | 600   | 100  |
| 20  |          | 19 | 0   | 0   | 100 | 600   | 500   | 100  |
| 21  |          | 20 | 0   | 0   | 100 | 500   | 400   | 100  |
| 22  |          | 21 | 0   | 0   | 100 | 400   | 300   | 100  |
| 23  |          | 22 | 700 | 0   | 100 | 300   | 200   | 100  |
| 24  |          | 23 | 0   | 0   | 100 | 200   | 100   | 100  |
| 25  |          | 24 | 0   | 0   | 100 | 100   | 0     | 100  |
| 26  |          | 25 | 0   | 700 | 100 | 700   | 600   | 100  |
| 27  |          | 26 | 0   | 0   | 100 | 600   | 500   | 100  |
| 28  |          | 27 | 0   | 0   | 100 | 500   | 400   | 100  |
| 29  |          | 28 | 0   | 0   | 100 | 400   | 300   | 100  |
| 30  |          | 29 | 700 | 0   | 100 | 300   | 200   | 100  |
| 31  |          | 30 | 0   | 0   | 100 | 200   | 100   | 100  |
| ~ ~ |          |    |     |     |     |       |       |      |

100 が並ぶので確認

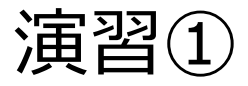

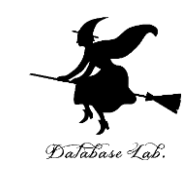

43

### セル A13 の値を 100, 150, 300 と変えてみなさい (他の値は変えないこと)

### そして, **グラフや, 実使用数の変化**を見てみなさい 終わったら, <u>セルA12の値を100に戻しておく</u>こと

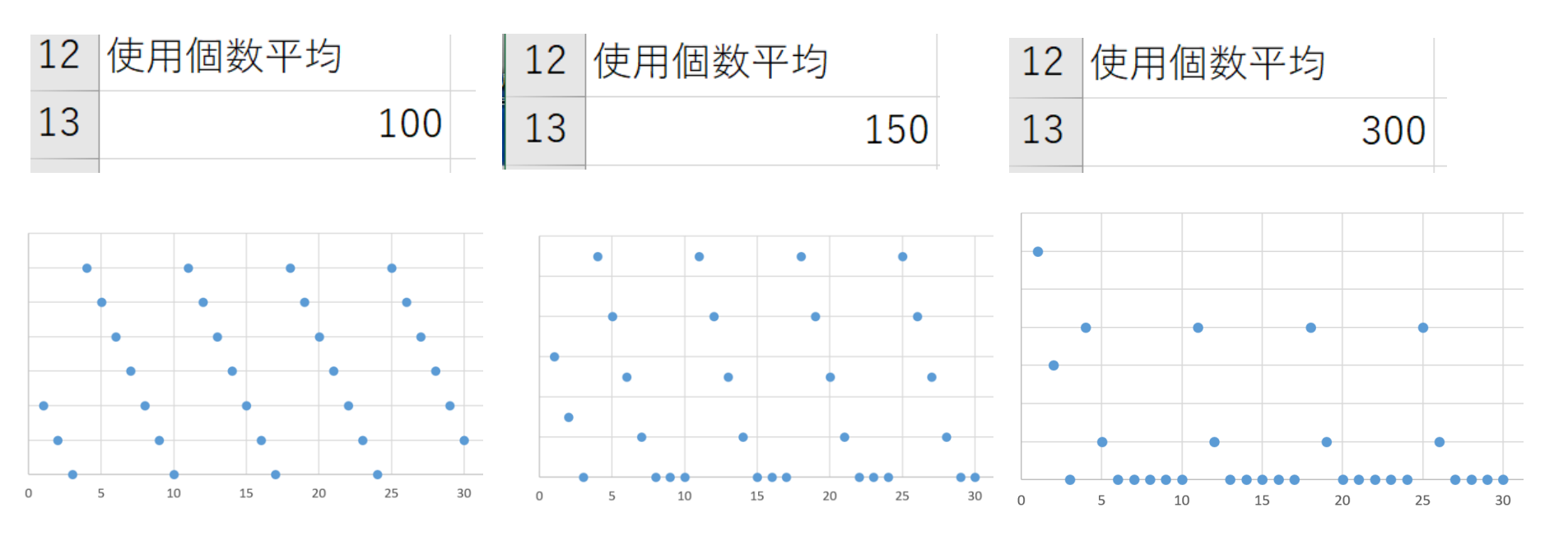

在庫が0になると、実使用数も0になる.

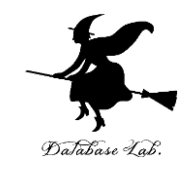

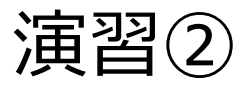

### ここで出てきた,次の Excel のキーワードについて, 興味があれば,

#### 各自, インターネットなどで調べてみなさい

MOD ISNUMBER OFFSET ROUND NORMINV RAND

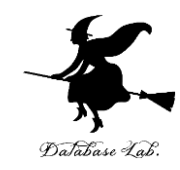

## 12-2 保管費と発注費

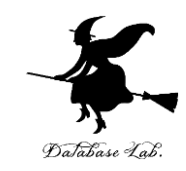

# 保管費を求めたい セル I1 に,値 保管費 ※ アイ1 セル I2 に,式 =\$A\$11 \* (F2 + G2) / 2 ※ アイ2

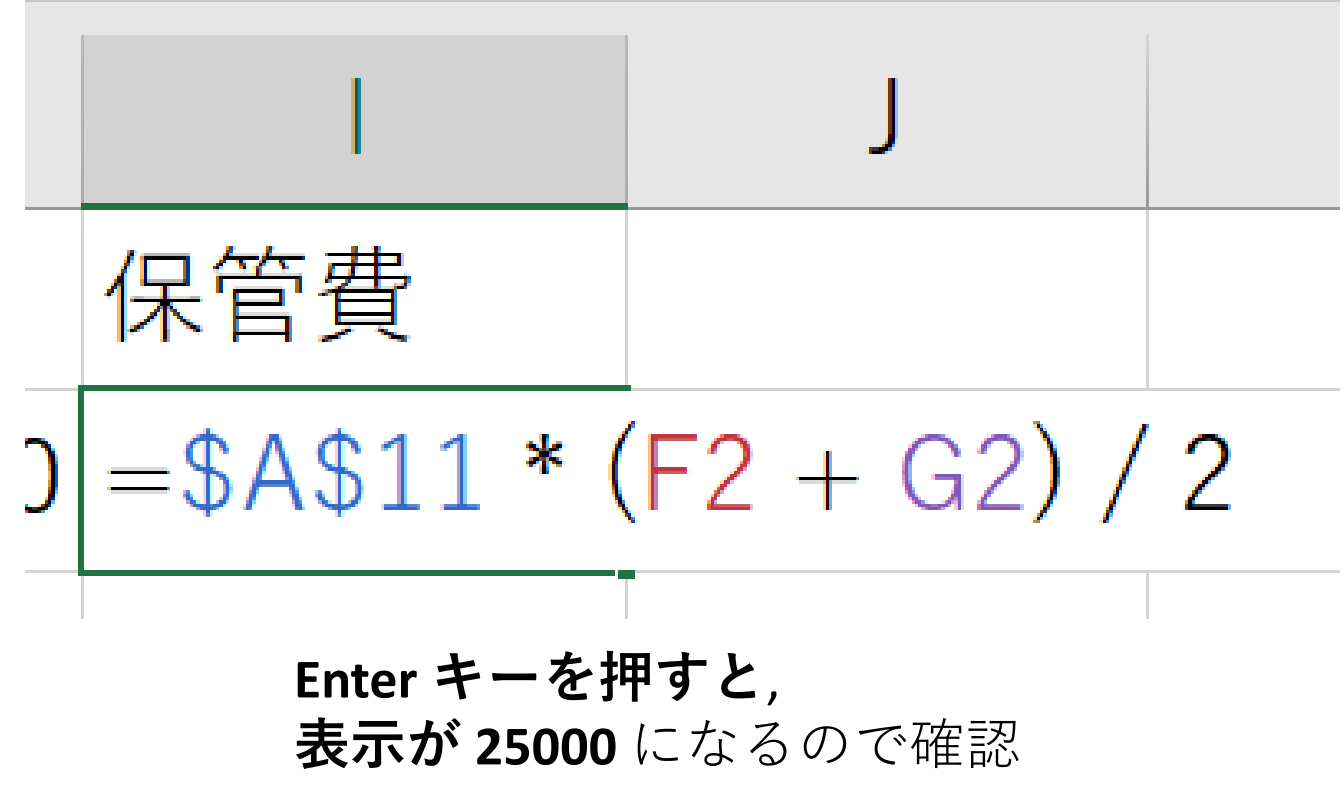

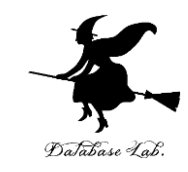

#### ② セル I2 の式を, セル I3 から I31 に, コピー&貼り付け

|    | А        | В  | С   | D   | E   | F     | G     | Н    | I.    |
|----|----------|----|-----|-----|-----|-------|-------|------|-------|
| 1  |          | 日  | 注文数 | 配送数 | 使用数 | 在庫数(は | 在庫数(お | 実使用数 | 保管費   |
| 2  | 配送間隔     | 1  | 700 | 0   | 100 | 300   | 200   | 100  | 25000 |
| 3  | 7        | 2  | 0   | 0   | 100 | 200   | 100   | 100  | 15000 |
| 4  | 配送個数     | 3  | 0   | 0   | 100 | 100   | 0     | 100  | 5000  |
| 5  | 700      | 4  | 0   | 700 | 100 | 700   | 600   | 100  | 65000 |
| 6  | リードタイム   | 5  | 0   | 0   | 100 | 600   | 500   | 100  | 55000 |
| 7  | 3        | 6  | 0   | 0   | 100 | 500   | 400   | 100  | 45000 |
| 8  | 発注費      | 7  | 0   | 0   | 100 | 400   | 300   | 100  | 35000 |
| 9  | 10000    | 8  | 700 | 0   | 100 | 300   | 200   | 100  | 25000 |
| 10 | 1個当たり保管費 | 9  | 0   | 0   | 100 | 200   | 100   | 100  | 15000 |
| 11 | 100      | 10 | 0   | 0   | 100 | 100   | 0     | 100  | 5000  |
| 12 | 使用個数平均   | 11 | 0   | 700 | 100 | 700   | 600   | 100  | 65000 |
| 13 | 100      | 12 | 0   | 0   | 100 | 600   | 500   | 100  | 55000 |
| 14 | 使用個数標準偏差 | 13 | 0   | 0   | 100 | 500   | 400   | 100  | 45000 |
| 15 | 0.0001   | 14 | 0   | 0   | 100 | 400   | 300   | 100  | 35000 |
| 16 |          | 15 | 700 | 0   | 100 | 300   | 200   | 100  | 25000 |
| 17 |          | 16 | 0   | 0   | 100 | 200   | 100   | 100  | 15000 |
| 18 |          | 17 | 0   | 0   | 100 | 100   | 0     | 100  | 5000  |
| 19 |          | 18 | 0   | 700 | 100 | 700   | 600   | 100  | 65000 |
| 20 |          | 19 | 0   | 0   | 100 | 600   | 500   | 100  | 55000 |
| 21 |          | 20 | 0   | 0   | 100 | 500   | 400   | 100  | 45000 |
| 22 |          | 21 | 0   | 0   | 100 | 400   | 300   | 100  | 35000 |
| 23 |          | 22 | 700 | 0   | 100 | 300   | 200   | 100  | 25000 |
| 24 |          | 23 | 0   | 0   | 100 | 200   | 100   | 100  | 15000 |
| 25 |          | 24 | 0   | 0   | 100 | 100   | 0     | 100  | 5000  |
| 26 |          | 25 | 0   | 700 | 100 | 700   | 600   | 100  | 65000 |
| 27 |          | 26 | 0   | 0   | 100 | 600   | 500   | 100  | 55000 |
| 28 |          | 27 | 0   | 0   | 100 | 500   | 400   | 100  | 45000 |
| 29 |          | 28 | 0   | 0   | 100 | 400   | 300   | 100  | 35000 |
| 30 |          | 29 | 700 | 0   | 100 | 300   | 200   | 100  | 25000 |
| 31 |          | 30 | 0   | 0   | 100 | 200   | 100   | 100  | 15000 |

#### 保管費は毎日変化する

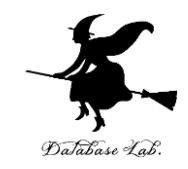

#### ③ 発注費を求めたい. **注文数が 0 でない**日は, **発注費**がかかる セル J1 に, 値 **発注費** セル J2 に, 式 =IF(C2=0, 0, \$A\$9)

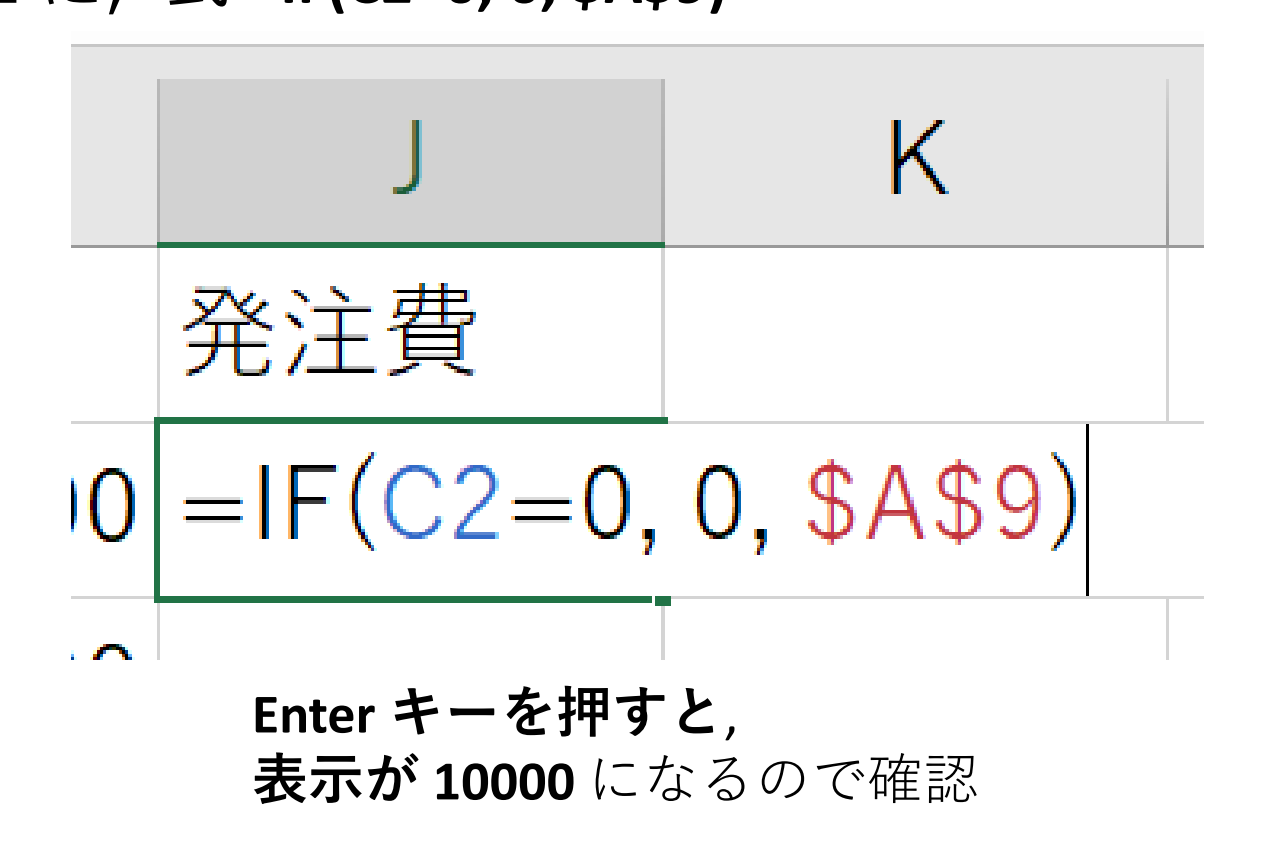

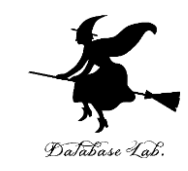

#### ④ セル J2 の式を, セル J3 から J31 に, コピー&貼り付け

|    | А        | В  | С   | D   | Е   | F     | G     | Н    | I.    | J     |
|----|----------|----|-----|-----|-----|-------|-------|------|-------|-------|
| 1  |          | 日  | 注文数 | 配送数 | 使用数 | 在庫数(は | 在庫数(お | 実使用数 | 保管費   | 発注費   |
| 2  | 配送間隔     | 1  | 700 | 0   | 100 | 300   | 200   | 100  | 25000 | 10000 |
| 3  | 7        | 2  | 0   | 0   | 100 | 200   | 100   | 100  | 15000 | 0     |
| 4  | 配送個数     | 3  | 0   | 0   | 100 | 100   | 0     | 100  | 5000  | 0     |
| 5  | 700      | 4  | 0   | 700 | 100 | 700   | 600   | 100  | 65000 | 0     |
| 6  | リードタイム   | 5  | 0   | 0   | 100 | 600   | 500   | 100  | 55000 | 0     |
| 7  | 3        | 6  | 0   | 0   | 100 | 500   | 400   | 100  | 45000 | 0     |
| 8  | 発注費      | 7  | 0   | 0   | 100 | 400   | 300   | 100  | 35000 | 0     |
| 9  | 10000    | 8  | 700 | 0   | 100 | 300   | 200   | 100  | 25000 | 10000 |
| 10 | 1個当たり保管費 | 9  | 0   | 0   | 100 | 200   | 100   | 100  | 15000 | 0     |
| 11 | 100      | 10 | 0   | 0   | 100 | 100   | 0     | 100  | 5000  | 0     |
| 12 | 使用個数平均   | 11 | 0   | 700 | 100 | 700   | 600   | 100  | 65000 | 0     |
| 13 | 100      | 12 | 0   | 0   | 100 | 600   | 500   | 100  | 55000 | 0     |
| 14 | 使用個数標準偏差 | 13 | 0   | 0   | 100 | 500   | 400   | 100  | 45000 | 0     |
| 15 | 0.0001   | 14 | 0   | 0   | 100 | 400   | 300   | 100  | 35000 | 0     |
| 16 |          | 15 | 700 | 0   | 100 | 300   | 200   | 100  | 25000 | 10000 |
| 17 |          | 16 | 0   | 0   | 100 | 200   | 100   | 100  | 15000 | 0     |
| 18 |          | 17 | 0   | 0   | 100 | 100   | 0     | 100  | 5000  | 0     |
| 19 |          | 18 | 0   | 700 | 100 | 700   | 600   | 100  | 65000 | 0     |
| 20 |          | 19 | 0   | 0   | 100 | 600   | 500   | 100  | 55000 | 0     |
| 21 |          | 20 | 0   | 0   | 100 | 500   | 400   | 100  | 45000 | 0     |
| 22 |          | 21 | 0   | 0   | 100 | 400   | 300   | 100  | 35000 | 0     |
| 23 |          | 22 | 700 | 0   | 100 | 300   | 200   | 100  | 25000 | 10000 |
| 24 |          | 23 | 0   | 0   | 100 | 200   | 100   | 100  | 15000 | 0     |
| 25 |          | 24 | 0   | 0   | 100 | 100   | 0     | 100  | 5000  | 0     |
| 26 |          | 25 | 0   | 700 | 100 | 700   | 600   | 100  | 65000 | 0     |
| 27 |          | 26 | 0   | 0   | 100 | 600   | 500   | 100  | 55000 | 0     |
| 28 |          | 27 | 0   | 0   | 100 | 500   | 400   | 100  | 45000 | 0     |
| 29 |          | 28 | 0   | 0   | 100 | 400   | 300   | 100  | 35000 | 0     |
| 30 |          | 29 | 700 | 0   | 100 | 300   | 200   | 100  | 25000 | 10000 |
| 31 |          | 30 | 0   | 0   | 100 | 200   | 100   | 100  | 15000 | 0     |

#### 7日ごとに10000円

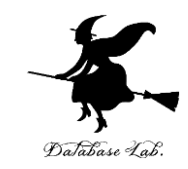

⑤ 実使用数,保管費,発注費の合計を求めたい

#### セル H32 に, 式 =SUM(H2:H31)

- セル **I32** に,式 =SUM(I2:I31) ※ アイ1,アイ2,アイ31
- セル J32 に, 式 =SUM(J2:J31)

| 400 | TOO  | 40000   | U     |
|-----|------|---------|-------|
| 300 | 100  | 35000   | 0     |
| 200 | 100  | 25000   | 10000 |
| 100 | 100  | 15000   | 0     |
|     | 3000 | 1020000 | 50000 |
|     |      |         |       |

それぞれの合計 3000, 1020000, 50000 が求まる

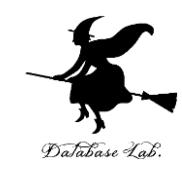

#### 演習

### セル A15 の値を 0.0001, 5, 30 と変えてみなさい (他の値は変えないこと)

#### そして, **E列** が変わったことを確認

#### 実使用数,保管費,発注費の合計も見てみなさい

| 14 | 使用個数標準偏差 | 14 | 使用個数標準偏差 | 14 | 使用個数標準偏差 |
|----|----------|----|----------|----|----------|
| 15 | 0.0001   | 15 | 5        | 15 | 30       |

| 3000 | 1020000 | 50000 | 2965 | 1123750 | 50000 |
|------|---------|-------|------|---------|-------|
|      |         |       |      |         |       |